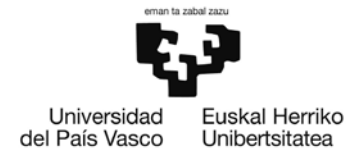

# MANUALGAUR/ADDI TRABAJO FIN DE GRADO (TFG)

Facultad de Economía y Empresa. Elcano

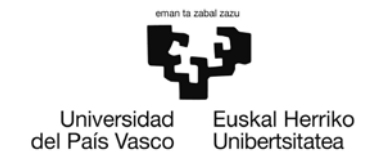

## ÍNDICE

| 1. | INTRODUCCIÓN                     | 3  |
|----|----------------------------------|----|
| 2. | REQUISITOS PREVIOSDEL SISTEMA    | 5  |
| 3. | PERFILALUMNADO                   | 6  |
|    | 3.1. ADJUDICACIONES              | 6  |
|    | 3.2. MATRÍCULA                   | 6  |
|    | 3.3. SOLICITUD DE DEFENSA        | 7  |
|    | 3.4. CARGADELTFGENADDI           | 8  |
|    | 3.5. DATOS DE DEFENSA DEL TFG    | 16 |
| 4. | PERFIL DIRECTOR/DIRECTORA        | 17 |
|    | 4.1. ADJUDICACIÓN                | 18 |
|    | 4.2. REVISIÓN SOLICITUD DEFENSA  | 20 |
|    | 4.3. REVISIÓN DELA DOCUMENTACIÓN | 22 |
| 5. | PERFILTRIBUNAL                   | 27 |

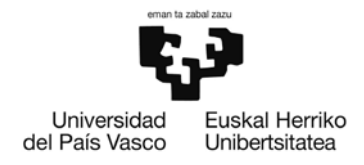

## I. INTRODUCCIÓN

La Universidad del País Vasco/Euskal Herriko Unibertsitatea (UPV/EHU) ha habilitado un módulo para la gestión de Trabajos Fin de Grado – Trabajos Fin de Máster (TFG/TFM), integradodentrodelaGestiónAcadémicaUniversitariaRenovada(GAUR). Se trata del módulo desde donde se van a realizar los siguientes procesos administrativos:

**ESTUDIANTE** 

- Solicitud dedefensa
- Consulta de fecha y hora de defensa

**DIRECTORA O DIRECTOR** 

- Consulta de estudiante adjudicado
- Aceptación de defensa y entrega del informe final

Además, en la plataforma ADDI:

- ESTUDIANTE: Enviarála documentación del TFG
- DIRECTORO DIRECTORA: Daráel VºBº a la documentación del TFG
- TRIBUNALDEEVALUACIÓN: Podrávisualizarla documentación del TFG

Todo el profesorado del centro, así como el alumnado matriculado tiene acceso al módulo de gestión Trabajos Fin Grado – Trabajos Fin de Máster (TFG/TFM) a través de GAUR.

La pantalla que se visualiza es la siguiente. Se podrá acceder cuando el estado sea el de "Abierto" pulsando el botón >>

| 🐓 [G.A.U.R.]         | 🐶 :: G/                                   | UR ::               | ×                               |                                         |                                              |                     |
|----------------------|-------------------------------------------|---------------------|---------------------------------|-----------------------------------------|----------------------------------------------|---------------------|
| 🚱 BILATU 👻           | Facultad de Economía y E                  | . 💽 Archivos - ehuB | lox (Beta) 🐶 Artus - 3064(Inger | nieros) 💽 Elia - El traductor automát.  | 🐶 Hasiera - UPV-EHU 🐶 httpsgestion.ehu.es-ar | t 🐶 Meta4 PeopleNet |
| Univer<br>del País V | sidad Euska Herriko<br>Vasoo Unbertskatea |                     |                                 | Gestión de                              | Trabajos Fin de Grado - Trabajo              | s Fin de Máster     |
|                      |                                           |                     |                                 |                                         |                                              | Desconexión         |
| 🛿 Sele               | ección de centro                          |                     |                                 |                                         |                                              |                     |
|                      |                                           |                     | Debe selecciona                 | ar el centro con el que desea trabajar. |                                              |                     |
|                      |                                           | Seleccione el cent  | ro:                             |                                         |                                              |                     |
|                      |                                           | 351 Facultad de E   | Economía y Empresa. Sec         | ción Elcano 🔽                           |                                              |                     |
|                      |                                           |                     | Estado<br>Abierto               |                                         |                                              |                     |

<u>Nota importante</u>: Las notificaciones automáticas que se generen, tanto desde esta plataforma como de ADDI, se enviarán únicamente al correo de la UPV/EHU asignado a cada directoro directora y a cada estudiante.

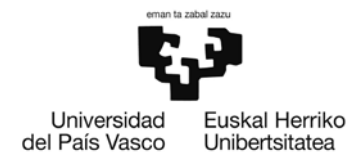

## 2. REQUISITOS PREVIOS DEL SISTEMA

Para trabajar con este módulo es necesario contar con la versión 7 del IExplorer o versión 3.0 del Firefox o Chrome. (No se ha contrastado el correcto funcionamiento con otros navegadores).

En el caso de utilizar **IExplorer** debe estar marcada la siguiente opción del navegador: "Habilitar compatibilidad con XMLHTTP nativo". Para revisar si está o no marcada, se deberán seguir los siguientes pasos: En el navegador, Herramientas (del menú) -> Opciones deInternet->OpcionesAvanzadas->enlasección"Seguridad".

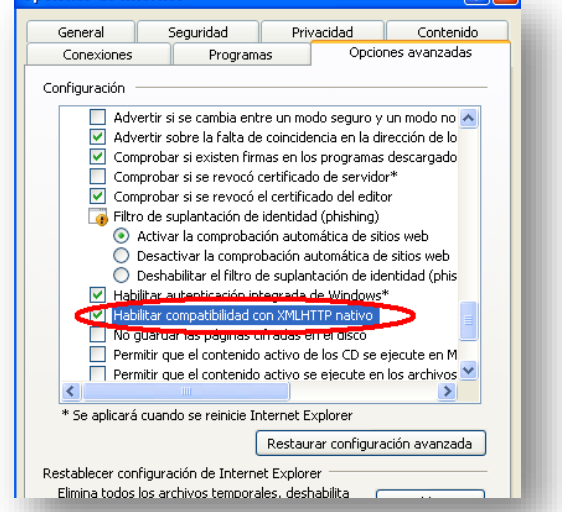

Si trabajamos con el **IExplorer 8** es preferible configurarlo en modo compatible: Para ello, en la barra de herramientas del navegador-> página-> Configuración de vista de compatibilidad ->Agregar.

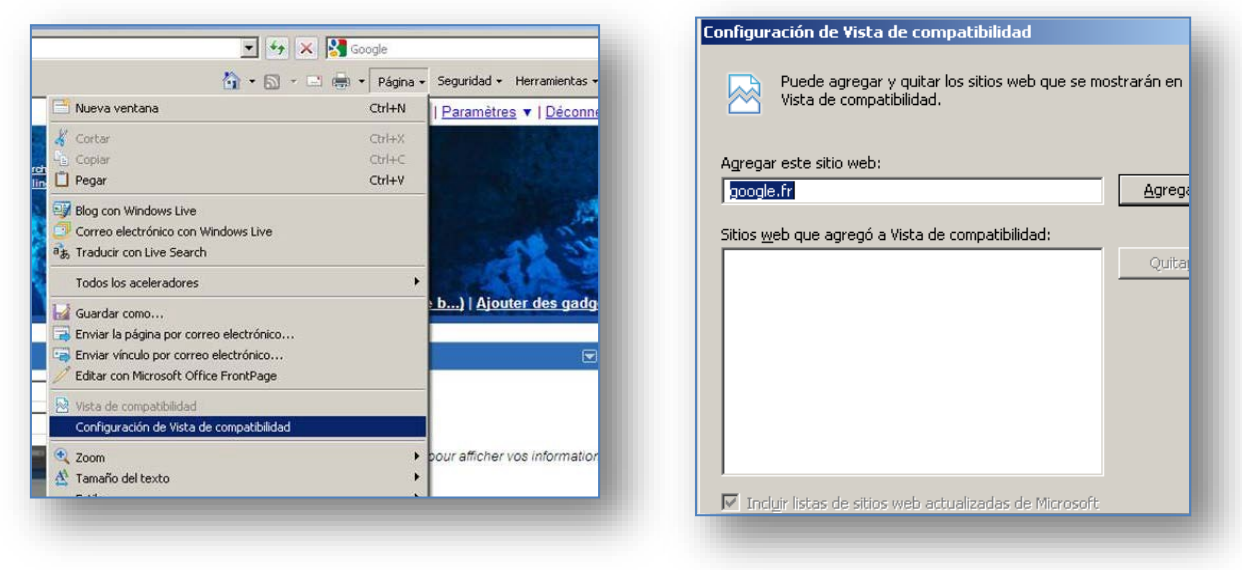

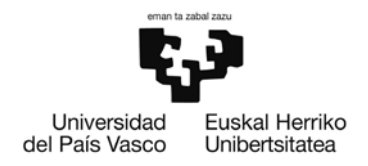

## 3. PERFIL ALUMNADO

Elalumnado desde su perfil visualiza la siguiente pantalla.

| royectos Fin Carrera - Trabi         | Datos del centro  |
|--------------------------------------|-------------------|
| Acceso a centros                     |                   |
| Datos centro                         | Gestión provectos |
| Normativa de centro                  |                   |
| <ul> <li>Currículum Vitae</li> </ul> |                   |
| Datos Personales                     |                   |
| Domicilio                            |                   |
| Formación                            |                   |
| Experiencia                          |                   |
| Idiomas                              |                   |
| Informática                          |                   |
| Otros                                |                   |
| Generar Currículum                   |                   |
| Noticias                             |                   |
| Propuestas                           |                   |
| Selección proyectos                  |                   |
| Adjudicaciones                       |                   |
| Tutorías Seminarios                  |                   |
| Encuestas                            |                   |

## 3.1. ADJUDICACIONES

Desde la opción del menú "Adjudicaciones" el alumnado visualiza el TFG adjudicado.

| Adjudicaciones |              |                          |            |  |
|----------------|--------------|--------------------------|------------|--|
|                | Listado d    | de proyectos adjudicados |            |  |
| Titulación     | Especialidad | Título proyecto          | Director/a |  |
| >>             |              | Provecto 2               |            |  |

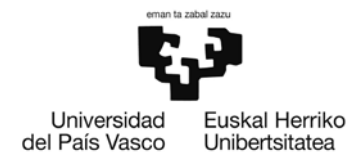

## 3.2. MATRÍCULA

En cada una de las convocatorias publicadas en la web de la Facultad de Economía y Empresa-Elcano/TFG el estudiante realizará la inscripción, cumplimentando el formulario que aparece en la web y realizará la matrícula en GAUR

## 3.3. SOLICITUD DEDEFENSA

Desde el módulo TFG/TFM, y una vez realizada la matrícula, el alumnado deberá solicitar la defensa del mismo. Para ello, desde el campo "*Adjudicaciones*", deberá seleccionar su TFG y elegir la convocatoria y el idioma en la que va a defender su trabajo. Elidioma elegido habrásido pactado previamente conel Directoro Directora y deberá coincidir con el idioma en que se ha elaborado la documentación. En esta misma pantalla tiene la posibilidad de modificar el título pinchando en el campo "*Modificar título*". Si asílo hiciera, repercute en los tresidiomas.

En este proceso, la aplicación revisa que el estudiante esté matriculado en la asignatura de TFG.

| Proyectos Fin Carrera - Trabe<br>Acceso a centros<br>Datos centro<br>Normativa de centro<br>- Currículum Vitae<br>Datos Personales<br>Domicilio | Selección de | <b>convocatoria</b><br>La lista de posi | 3                    |                                                                                           |                             |  |                | Descone:      |  |  |  |
|----------------------------------------------------------------------------------------------------|--------------|-----------------------------------------|----------------------|-------------------------------------------------------------------------------------------|-----------------------------|--|----------------|---------------|--|--|--|
| Acceso a centros Datos centro Datos centro Currículum Vitae Datos Personales Domicilio Ecomoción                                                | Selección de | La lista de posi                        | 3                    |                                                                                           |                             |  |                |               |  |  |  |
| Datos centro Normativa de centro Currículum Vitae Datos Personales Domicilio Currículos                                                         | Convocatoria | La lista de posi                        |                      |                                                                                           | a Selección de convocatoria |  |                |               |  |  |  |
| Normativa de centro Currículum Vitae Datos Personales Domicilio Compición                                                                       | Convocatoria |                                         | sibles convocatorias | La lista de posibles convocatorias es la siguiente. Seleccione la convocatoria que desee. |                             |  |                |               |  |  |  |
| Currículum Vitae                                                                                                    |              | Fecha inicio                            | Fecha Fin            |                                                                                           |                             |  |                | Observaciones |  |  |  |
| Datos Personales                                                                                                    | Febrero      | 19/02/2013                              | 19/02/2013           |                                                                                           |                             |  |                |               |  |  |  |
| Domicilio                                                                                                    | Abril        | 2/04/2012                               | 24/04/2012           |                                                                                           |                             |  |                |               |  |  |  |
| Formación                                                                                                    | Mayo         | 22/05/2013                              | 22/05/2013           |                                                                                           |                             |  |                |               |  |  |  |
|                                                                                                    | Мауо         | 2/05/2012                               | 15/03/2012           |                                                                                           |                             |  |                |               |  |  |  |
| Eventionalia                                                                                                    | Julio        | 2/07/2012                               | 30/07/2012           |                                                                                           |                             |  |                |               |  |  |  |
| Experiencia                                                                                                    | Julio        | 16/05/2012                              | 16/05/2012           |                                                                                           |                             |  |                |               |  |  |  |
| Idiomas                                                                                                    | Septiembre   | 20/09/2013                              | 20/09/2013           |                                                                                           |                             |  |                |               |  |  |  |
| Informática                                                                                                    | Noviembre    | 21/11/2012                              | 21/11/2012           |                                                                                           |                             |  |                |               |  |  |  |
| Otros                                                                                                    | Idioma       |                                         |                      |                                                                                           |                             |  |                |               |  |  |  |
| Generar Currículum                                                                                                    | Alemán       |                                         |                      |                                                                                           |                             |  |                |               |  |  |  |
| Noticias                                                                                                    | Castellano   |                                         |                      |                                                                                           |                             |  |                |               |  |  |  |
| Propuestas                                                                                                    | Inglés       |                                         |                      |                                                                                           |                             |  |                |               |  |  |  |
| Selección provectos                                                                                                    | Francés      |                                         |                      |                                                                                           |                             |  |                |               |  |  |  |
| Adjudicaciones                                                                                                    | Euskera      |                                         |                      |                                                                                           |                             |  |                |               |  |  |  |
| Tutorías Seminarios                                                                                                    |              |                                         |                      |                                                                                           |                             |  | Solicitar Defe | nsa Volver    |  |  |  |
| Encuestas                                                                                                    |              |                                         |                      |                                                                                           |                             |  |                |               |  |  |  |

Una vez seleccionada la convocatoria y el idioma, al Director o Directora se le registrará una solicitud de defensa pendiente de revisar. Con el resultado de la revisión, el estudiante recibirá un correo y una copia del informe emitido.

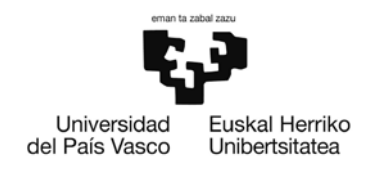

**3.4.1.** Una vez realizada la solicitud de defensa en el aplicativo GAUR, el sistema realizará la carga de los mismos en la plataforma ADDI. En este momento, el estudiante recibirá un correo electrónico desde la dirección <u>addi@ehu.eus</u> que contiene el siguiente mensaje:

Estimad@Usuario Usuario Jaun/Andrea

Zure Gradu Amaierkao Lanasortuda eta bera eskuratu eta burutua halduzu. Se hacreado su proyecto finde carreray ya está disponible paraque pueda cumplimentarlo.

Hauek dira datuak: Los datos son:

Izenburua/Título: TITULO DEL TFG Bilduma/Colección FACULTAD DE ECONOMÍA Y EMPRESA. ELCANO Zuzendaria/Director: Nombre Director Ikasle/Alumno: Nombre Alumno

Zure lana bidaltzeko, mesedez, sartu esteka honetan: Parapodersubirsutrabajo, porfavor, conectesea: <u>http://</u>

Eskerrik asko! ¡Muchas gracias!

ADDI Akademikoko taldea/Equipo de ADDI-Académico

**3.4.2.** Cuando lo reciba, el estudiante deberá entrar en el enlace que aparece en el correo y se identificará, o bien entrará en <u>http://academico.ehu.eus/</u> y hará clic en **"Mi** cuenta- Acceder"

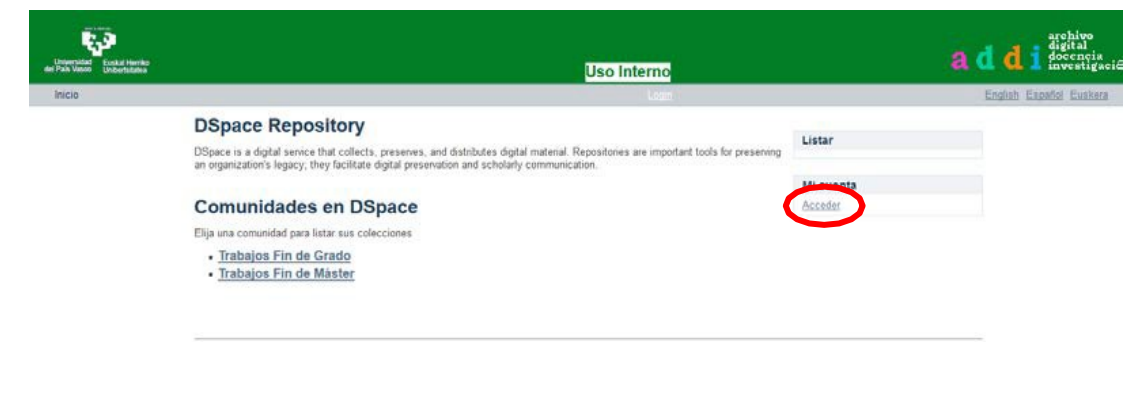

7

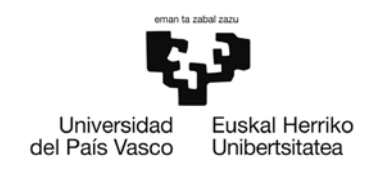

La siguiente pantalla dará al alumnado la opción de identificarse mediante LDAP (recomendado), o crear una contraseña asociada a su correo electrónico (**siempre el institucional**).

| Universidad<br>Ari Pais Viene<br>Universidad | Uso Interno                                                            |                                | archivo<br>digital<br>docençia<br>investigación             |
|----------------------------------------------|------------------------------------------------------------------------|--------------------------------|-------------------------------------------------------------|
| Inicio -+ Escoger nom                        | bre de usuario                                                         | Loga                           | English Español Euskera                                     |
|                                              | Escoger un método de acceso<br>Acceso mediante                         | Listar                         |                                                             |
|                                              | euterocación mediante Luxe:     Autenticación mediante contraseña      | Mi cuenta<br>Acceder           |                                                             |
| Lohamistad<br>Ershal Herrite<br>Ersha Vaso   |                                                                        |                                | arehivo<br>digital                                          |
| Inicio - Acceder                             | Uso Interno                                                            | Laga                           | a d d 1 docencia<br>investigació<br>English Escoñol Euskern |
| lnicig → Acceder                             | Acceder a DSpace<br>Nombre de usuario: Usuario LDAP Contraseña         | Listar                         | a a a focaraia<br>English Essañal Eusken                    |
| lnicig → Acceder                             | Acceder a DSpace<br>Nombre de usuario: Usuario LDAP Contraseña<br>LDAP | Listar<br>Mi cuenta<br>Acceder | 2 1 docencia<br>English Españel Eusken                      |

**3.4.3.** Si se utiliza la segunda opción, "Autenticación mediante contraseña", debemos entrar en el enlace "¿Olvido su contraseña?"

| <b>C</b> , <b>P</b>                                     |                     |             |              |
|---------------------------------------------------------|---------------------|-------------|--------------|
| Jniversidad Euskal Herriko<br>País Vasco Unibertsitatea |                     | Uso Interno |              |
| <u>nicio</u> → Acceder                                  |                     |             | <u>Login</u> |
|                                                         | Acceder a DSpace    |             | Lintar       |
|                                                         | Correo electrónico: |             | Listar       |
|                                                         | Contraseña:         |             | Acceder      |
|                                                         |                     |             |              |

**3.4.4.** Escribimos nuestra dirección de correo (<u>nombre001@ikasle.ehu.eus</u>) y pulsamos el botón "*Enviar Información*"

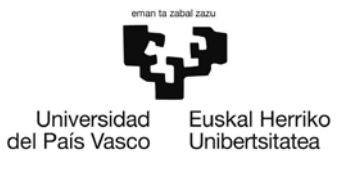

| Universidad Euskal Herriko    |                                                                                                    |                      |
|-------------------------------|----------------------------------------------------------------------------------------------------|----------------------|
| dei Pais Vasco Unibertsitatea | Uso Interno                                                                                                    |                      |
| Inicio → ¿Olvidó la contra    | iseña?                                                                                                    |                      |
|                               | ¿Olvidó la contraseña?<br>Verifique el correo electrónico → Restablecer contraseña → Terminado                                                                                                    | Listar               |
|                               | Introduzca la dirección de correo electrónico que proporcionó cuando se registró con DSpace. Se le enviará un mensaje a esa dirección con las instrucciones pertinentes. Dirección de correo electrónico: Introduzca la misma dirección con la que se registró. e001@ikasle.ehu.eus] Enviar información | Mi cuenta<br>Acceder |
| Se recibe este                | e mensaje:                                                                                                    |                      |

 Use Interno

 Inicio → ¿Olvidó la contraseña?
 Locin

 Correo de verificación enviado
 Listar

 Verifique el correo electrónico → Restablecer contraseña → Terminado
 Listar

 Se ha enviado un correo alembre001@ituale ella sel que contiene una URL especial e instrucciones de registro.
 Mi cuenta

 Llegará
 de la dirección addi@ehu.eus un correo electrónico con una url:

<u>http://academico.ehu.eus/</u> que entrar en ese enlace para introducir nuestro password.

| Obvidó la cor | utoroño?                                                                                                    | Logia     |
|---------------|----------------------------------------------------------------------------------------------------|-----------|
| CONIDO la COL |                                                                                                    | Login     |
|               | Restablecer contraseña                                                                                                    | Listar    |
|               | Verifique el correo electrónico $\rightarrow$ Restablecer contraseña $\rightarrow$ Terminado                                                                     | Listai    |
|               | Por favor, introduzca una nueva clave en la casilla superior. Confirmela volviendo a teclearla en la segunda casilla. Debería<br>tener al menos seis caracteres. | Mi cuenta |
|               |                                                                                                    | Acceder   |
|               | Dirección de correo electrónico.                                                                                                    |           |
|               |                                                                                                    |           |
|               | Repita para confirmar:                                                                                                    |           |
|               | Restablecer contraseña                                                                                                    |           |

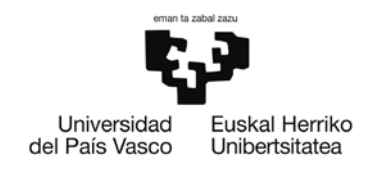

Después de identificarnos, debe aparecer la siguiente pantalla. Si no es así, entrar en "**Mi** cuenta-Mis tareas"

| Universidad<br>del País Vasco Unibertistatea |       |                             |                              | Uso Interno                       |
|----------------------------------------------|-------|-----------------------------|------------------------------|-----------------------------------|
| Inicio → Envíos                              |       |                             | Perfil:Usuario Prueba   Logo |                                   |
|                                              | Envío | os & tareas del flujo de ti | abajo                        |                                   |
|                                              |       | Título                      | Colección                    | Remitente                         |
|                                              |       | TITULO DEL TFG              | NOMBRE CENTRO                | correo electrónico:Usuario Prueba |

## 3.4.5. Pulsamosenelenlaceque hayenel título yelbotón "Reanudar"

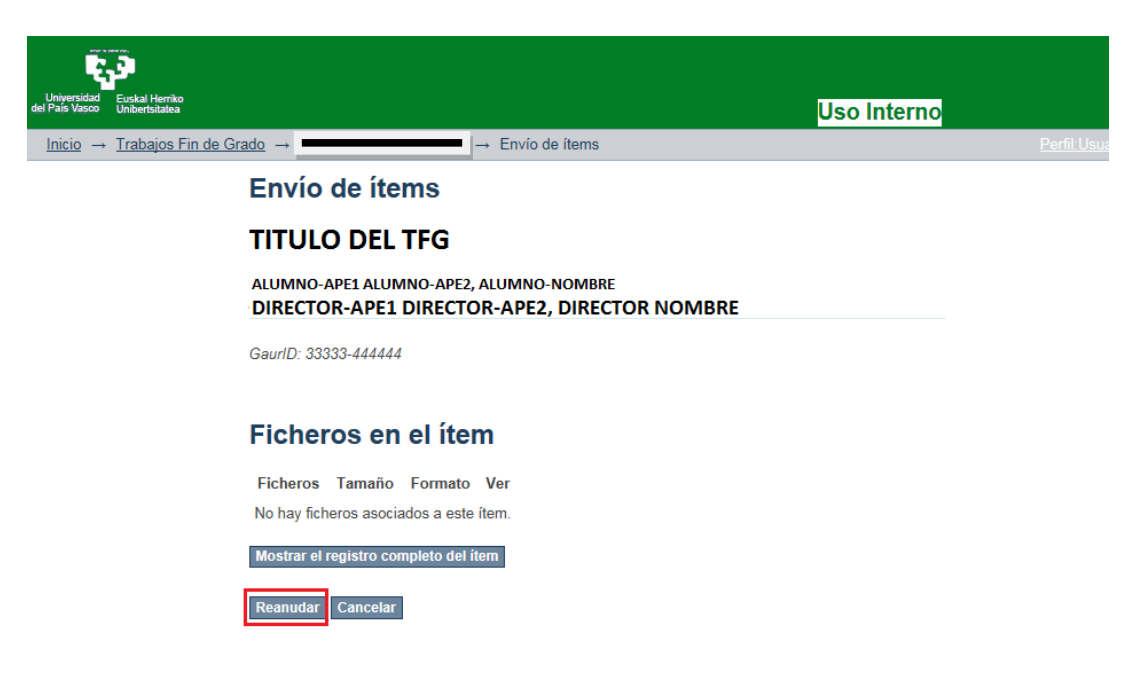

En la siguiente pantalla aparecen los datos descriptivos del proyecto. Hay que completarlos. Una vez que se ha comenzado con este proceso, no se puede cambiar el idioma del interfaz (se borrarían todos los datos). Cuando considere que el proyecto ha quedado bien descrito, pasará a la siguiente pantalla

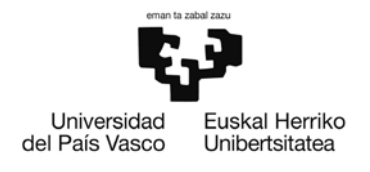

## Envío de ítems

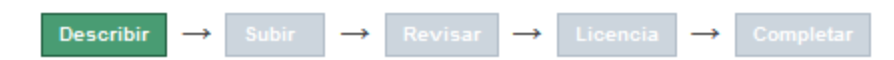

## Describir el ítem

### Título:

Escriba el título del TFG.

TTIULO DEL TFG

## Título Alternativo:

Si el TFG tiene un título alternativo, por favor, escríbalo debajo.

### Autor/a:

| Escriba los apellidos, nombre del autor/a.      |                         |     |
|-------------------------------------------------|-------------------------|-----|
| Alumno-Ape1 Alumno-Ape2                         | Alumno- Nombre          |     |
| Apellido, p.ej. Pérez                           | Nombre(s), p.ej. Manuel |     |
| Director/a:                                     |                         |     |
| Escriba los apellidos, nombre del director/a.   |                         |     |
| Director-Ape1 Director-Ape2                     | Director-Nombre         |     |
| Apellido, p.ej. Pérez                           | Nombre(s), p.ej. Manuel |     |
| Co-Director/a:                                  |                         |     |
| Escriba los apellidos, nombre del co-director/a | а.                      |     |
|                                                 |                         | Add |
| Apellido, p.ej. Pérez                           | Nombre(s), p.ej. Manuel |     |

### Idioma:

Seleccione el idioma de los contenidos principales del item. Si el item no contiene ningún idioma (por ejemplo, una imagen, dataset...), seleccione 'N/A'

Add

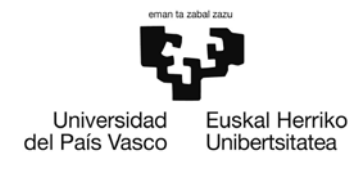

## Descriptores:

Introduzca las descripciones apropiadas para este item.

Add

Add

### **Resumen del TFG:**

Introduzca el resumen del TFG debajo y especifique su idioma. Si se encuentra disponible en varios idiomas, haga click en añadir más.

| Guardar / Salir Siguiente > |
|-----------------------------|
|-----------------------------|

Cuando acabamos la descripción, pulsamos el botón "Siguiente" y es cuando empezamos con el envío de ficheros. Pueden subirse cuantos necesitemos y también podemos describir qué son (Índice, portada, Materia complementario...). Recomendamos que los nombres de los ficheros sean cortos y sin blancos:

| Envío de ítems                                                                                                    |                                               |                                                       |
|----------------------------------------------------------------------------------------------------|-----------------------------------------------|-------------------------------------------------------|
|                                                                                                    |                                               | Listar                                                |
| Describir $\rightarrow$ Subir $\rightarrow$ Revisar $\rightarrow$ Lice                                                                   | ncia  → Completar                             | Esta colección<br>Por fecha de publicación<br>Autores |
| Subir fichero(s)                                                                                                    |                                               | Titulos                                               |
| Fichero:                                                                                                    | do one ol                                     | Mi cuenta                                             |
| item. Si pincha en "Examinar", se abrirá una ventana que le permitirá selec<br>fichero de su ordenador.                                  | cionar un                                     | <u>Salir</u><br>Perfil                                |
| Examinar_ TFM.pdf Seleccionam                                                                                                    | os examinar para busca                        | <sup>Mis tareas</sup><br>r nuestro fichero            |
| Descripción del fichero:                                                                                                    |                                               |                                                       |
| Si lo desea, puede describir brevemente el contenido de este fichero, por ejemplo<br>principal", o "Lectura de los datos del documento". | p "Artículo                                   |                                                       |
| Memoria                                                                                                    |                                               |                                                       |
| Subir fichero y añadir otro más                                                                                                    | Pinchamos si necesitar<br>añadir más ficheros | mos                                                   |
| < Anterior Guardar / Salir Siguiente >                                                                                                   |                                               |                                                       |

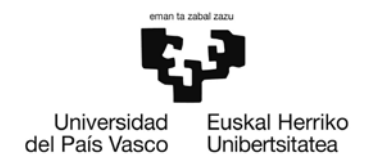

Para añadir más ficheros, tras pulsar Subir fichero y añadir otro más, repetimos la operación

## Envío de ítems

Describir → Subir → Revisar → Licencia → Completar

## Subir fichero(s)

#### Fichero:

Por favor, introduzca la ruta completa del fichero en su ordenador que corresponda con el ítem. Si pincha en "Examinar...", se abrirá una ventana que le permitirá seleccionar un fichero de su ordenador.

Examinar... Portada.pdf

#### Descripción del fichero:

Si lo desea, puede describir brevemente el contenido de este fichero, por ejemplo "Artículo principal", o "Lectura de los datos del documento".

Portada

Subir fichero y añadir otro más

## **Ficheros Subidos**

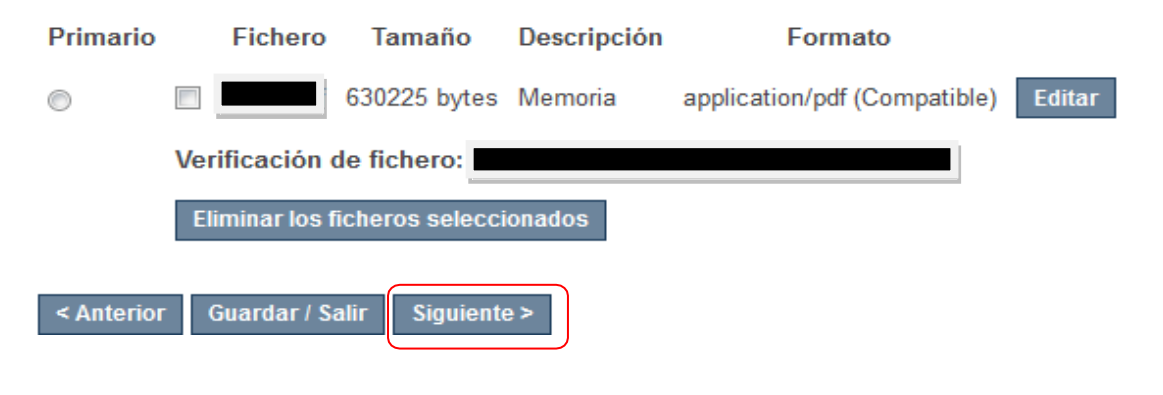

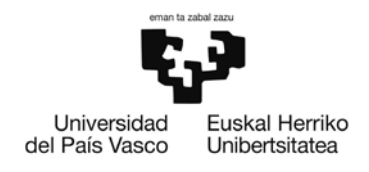

**3.4.6.** Una vez que ya están subidos a ADDI todos los ficheros, se da al botón "*Siguiente*" y se pasa a verificar todos los datos. Pulsamos "*Siguiente*" si son correctos. Si no, pinchar "*Corregir alguno de estos*" para editarlos de nuevo.

| Envío de ítems                                                                                     |                     |
|----------------------------------------------------------------------------------------------------|---------------------|
|                                                                                                    | Listar              |
| Describir $\rightarrow$ Subir $\rightarrow$ Revisar $\rightarrow$ Licencia $\rightarrow$ Completar | Esta colección      |
|                                                                                                    | Autores             |
| Revisar envío                                                                                      | <u>Títulos</u>      |
| Describir el ítem                                                                                  | Mi cuenta           |
| Title:                                                                                             | Salir               |
|                                                                                                    | Perfil<br>Mistareas |
| Author:<br>Xxxxx Yyyyy, Zzzzz                                                                      | inis tareas         |
| Director:                                                                                          |                     |
| Titulacion:                                                                                        |                     |
| Haldoon.                                                                                           |                     |
| Language:                                                                                          |                     |
| Spanish                                                                                            |                     |
| Corregir alguno de éstos                                                                           |                     |
|                                                                                                    |                     |
| Subir fichero(s)                                                                                   |                     |
| Adobe PDF (Conocido)                                                                               |                     |
| Adobe PDF (Conocido)                                                                               |                     |
| Corregir alguno de éstos                                                                           |                     |
|                                                                                                    |                     |
| < Anterior Guardar / Salir Siguiente >                                                             |                     |

**3.4.7.** Para terminar, el programa nos pide aceptar la licencia que autoriza a ADDI a difundir el documento cuando toda su gestión esté realizada, para ello tenemos que marcar *"Conceder licencia"*. Si en GAUR se ha indicado que existe una cláusula de confidencialidad, el trabajo se archivará, pero no se difundirá públicamente.

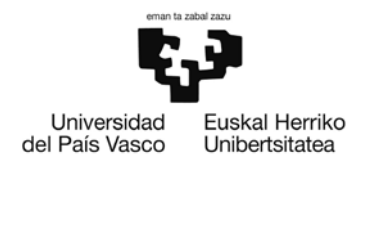

|                                                                                                    | Listar                                                |
|----------------------------------------------------------------------------------------------------|-------------------------------------------------------|
| Describb                                                                                                    | Esta colección<br>Por fecha de oublicación<br>Autores |
| Licencia de distribución                                                                                                    | Tituíos                                               |
| Queda un último paso: para permitir a DSpace reproducir, traducir y distribuir su envío a través del mundo, necesitamos su<br>conformidad en los siguientes términos.                                                                                                    | Mi cuenta                                             |
| Conceda la licencia de distribución estándar seleccionando 'Conceder licencia' y pulsando 'Completar envio'.                                                                                                    | Salir                                                 |
| NON-EXCLUSIVE DISTRIBUTION LICENSE                                                                                                    | Herti<br>Mis tareas                                   |
| By signing and submitting this license, you (the author(s) or copyright owner) grants to ADDI the non-exclusive right to<br>reproduce, translate (as defined below), and/or distribute your submission (including the abstract) worldwide in print and<br>electronic format and in any medium, including but not limited to audio or video.             |                                                       |
| You agree that ADDI may, without changing the content, translate the submission to any medium or format for the purpose of<br>preservation.                                                                                                    |                                                       |
| You also agree that ADDI may keep more than one copy of this submission for purposes of security, back-up and preservation.                                                                                                    |                                                       |
| You represent that the submission is your original work, and that you have the right to grant the rights contained in this license.<br>You also represent that your submission does not, to the best of your knowledge, infringe upon anyone's copyright.                                                                                               |                                                       |
| If the submission contains material for which you do not hold copyright, you represent that you have obtained the unrestricted<br>permission of the copyright owner to grant ADDI the rights required by this license, and that such third-party owned material is<br>clearly identified and acknowledged within the text or content of the submission. |                                                       |
| IF THE SUBMISSION IS BASED UPON WORK THAT HAS BEEN SPONSORED OR SUPPORTED BY AN AGENCY OR<br>ORGANIZATION OTHER THAN ADD, YOU REPRESENT THAT YOU HAVE FULFILLED ANY RIGHT OF REVIEW OR OTHER<br>OBUGATIONS REQUIRED BY SUCH CONTRACT OR AGREEMENT.                                                                                                    |                                                       |
| ADDI will clearly identify your name(s) as the author(s) or owner(s) of the submission, and will not make any alteration, other than<br>as allowed by this license, to your submission.                                                                                                    |                                                       |
| Si tiene alguna duda sobre la licencia, por favor, contacte con el administrador del sistema.                                                                                                    |                                                       |
| Licencia de distribución:                                                                                                    |                                                       |
| 🗹 Conceder licencia                                                                                                    |                                                       |
|                                                                                                    |                                                       |
|                                                                                                    |                                                       |

3.4.8. Una vez hecho esto, el estudiante ha terminado el envío. El TFG queda a la espera de que el Director o Directora lo valide. Para ello, recibirá un correo electrónico informándole que el estudiante ha completado el envío.

## Envío completado

Su envío pasará por el flujo de trabajo designado para la colección a la que lo está enviando. Recibirá una notificación vía correo electrónico tan pronto como su envio forme parte de la colección, o si por alguna razón hubiera algún problema con el envio. También puede verificar el estado de su envío accediendo a la página 'Mi DSpace'.

Ir a la página de envíos

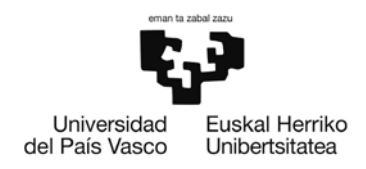

**3.4.9.** El resultado de la revisión de la documentación por parte del Director o Directora, es notificado automáticamente al estudiante:

• SielTFGhasidodescritoyarchivadocorrectamente, el estudiante recibirá el siguientemensaje.

Estimad@, Jaun/Andrea,

Se haarchivado su envio en ADDI-Académico en: Zureigorpenaartxibatuda ADDI-Académikoan:

 Izenburua/Título:
 TTIULO DEL TFG

 Bilduma/Colección:
 FACULTAD DE ECONOMÍA Y EMPRESA.ELCANO

 URL:
 <u>http://</u>

¡Muchas gracias! Eskerrik asko! Equipo de ADDI-Académico/ADDI Akademikoko taldea

El estudiante puede consultar su TFG pulsando en el enlace que se incluye en el mismo.

• Si por el contrario, la versión aún no es la indicada para su defensa, el Director o Directora lo rechazará indicando las razones. En este caso el estudiante recibirá un correo indicándole que su envío se ha rechazado, y deberá volver a entrar a subsanar los errores que le hayan indicado siguiendo los pasos 3.4.6–3.4.12 hasta que su Directoro Directoralede el visto bueno.

Estimad@, Jaun/Andrea,

Bidalitakoa/Enviado: TTIULO DEL TFG Helburukobilduma/Colección: FACULTAD DE ECONOMÍA Y EMPRESA.ELCANO Director (<u>correo.director@ehu.eus</u>)

(e)k ez dizu igorpena onartu arrazoi honengatik: ha rechazado su envío debido a la siguiente razón:

**MOTIVOS RECHAZO** 

Zureigorpenaezdaezabatu. Beraeskuratuet azuzendua halduzuondo kogune honetan: Suenvíonose haborrado. Puede accedera ély corregirlo des de lasiguiente página: <u>http://academico.ehu.eus/mydspace</u>

Eskerrik asko!/¡Muchas gracias! Equipo de ADDI-Académico/ADDI Akademikoko taldea

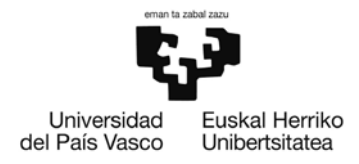

## 3.5. DATOS DE DEFENSA DELTFG

Una vez generados los tribunales y asignados fecha, hora y lugar de defensa, se envía un email al estudiante y miembros del tribunal con dichos datos. En el mismo email se adjunta el informe emitido por el Director o Directora.

## 4. PERFIL DIRECTOR/DIRECTORA

La pantalla que visualiza el profesorado accediendo desde GAUR con su usuario y contraseña, y dentro de la opción "Trabajos Fin Grado – Trabajos Fin de Máster (TFG/TFG)" es la siguiente:

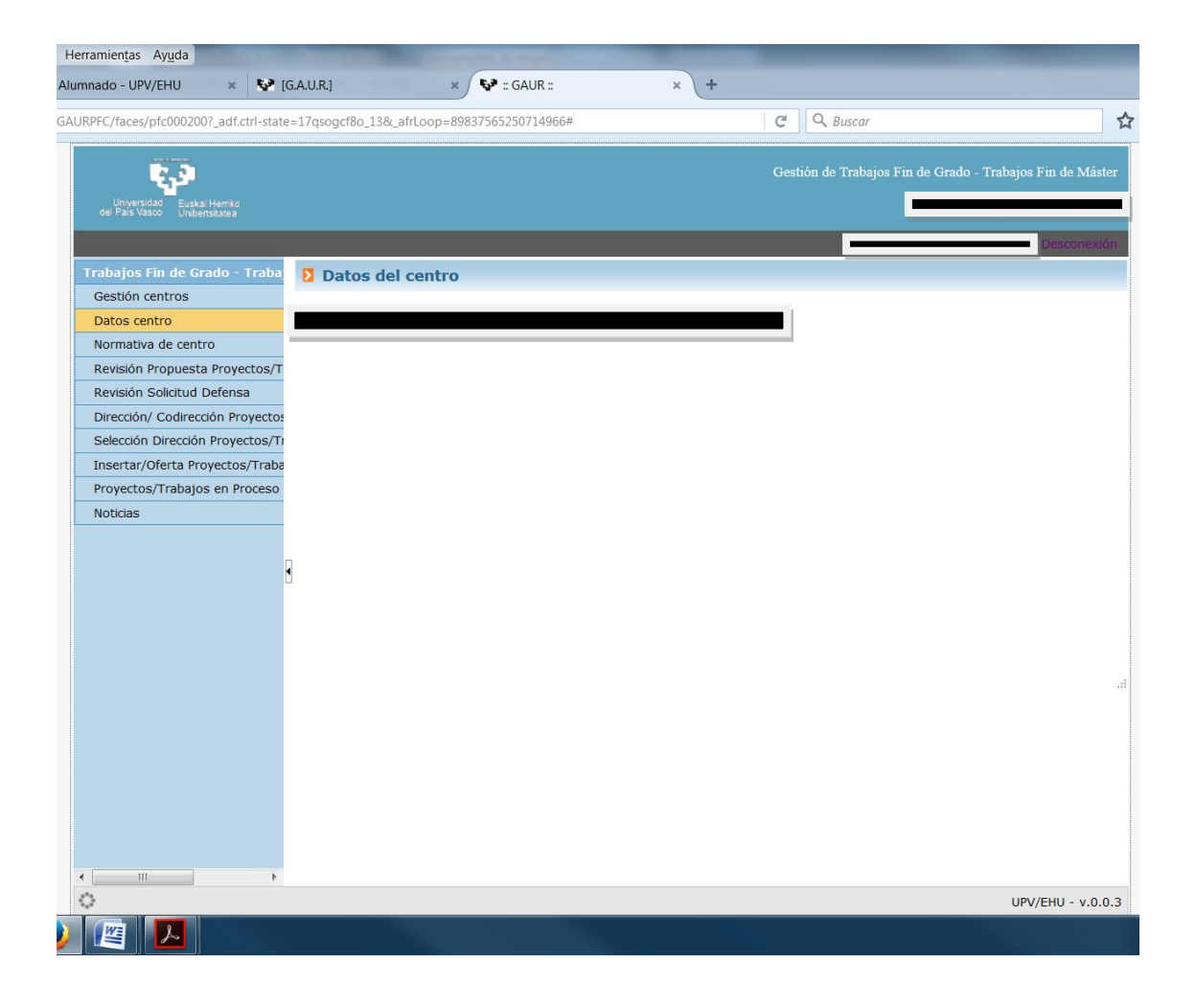

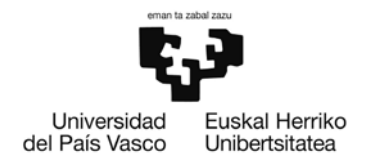

## 4.1. ADJUDICACIÓN

*Dirección – Codirección PROYECTOS/TRABAJOS*: Desde esta función, el Director o Directora podrá visualizar los estudiantes asignados. Por cada estudiante podrá acceder al detalle del proyecto (botón izquierdo).

| Listado de pr        | oyectos como (Co) | Director/a |         |            |             |                    |                     |
|----------------------|-------------------|------------|---------|------------|-------------|--------------------|---------------------|
| Título del proyecto: |                   |            |         |            |             |                    |                     |
| Cargo:               | ~                 |            |         |            |             |                    |                     |
| Alumno/a:            |                   |            |         |            | 🔍 🗙         |                    |                     |
|                      |                   |            |         |            |             |                    | Buscar              |
|                      |                   |            |         |            |             |                    | Durcu               |
|                      |                   |            | <b></b> |            |             |                    |                     |
| Ver 🗸                |                   |            |         |            |             |                    | 🊰 Separar           |
| Título del proye     | cto               | Alumno/a   |         | Cargo      | Estado      | Indiv. /<br>Grupal | Tipo<br>proyecto Tu |
| >>                   |                   |            |         | Director/a | Asignado    | Individual         | Del propio ce>>     |
| >>                   |                   |            |         | Director/a | Con Defensa | Individual         | Del propio ce>>     |
| >>                   |                   |            |         | Director/a | Con Defensa | Grupal             | Del propio ce>>     |
| >>                   |                   |            |         | Director/a | Con Defensa | Grupal             | Del propio ce>>     |

Detalle del proyecto, pantalla en la que le permite modificar el título y asignar codirector o codirectora.

|                                  | 1                                                           | (h                      |                                                            |                |                          |
|----------------------------------|-------------------------------------------------------------|-------------------------|------------------------------------------------------------|----------------|--------------------------|
| Gestión centros                  | a ritulo proyecto,                                          | trabajo                 |                                                            |                |                          |
| Datos centro                     |                                                             |                         |                                                            |                |                          |
| Normativa de centro              |                                                             |                         | Datos del proyecto/trabajo a (co)di                        | inight-        |                          |
| Revisión Propuesta Provectos/T   | * Titulo proyecto/trabajo:                                  | BBBB                    |                                                            |                | Modificar titulo         |
| Revisión Solicitud Defensa       | Tipo proyecto/trabajo:                                      | Del propio centro (alun | nno/a)                                                     |                |                          |
| Dirección/ Codirección Provectos | Indiv. / Grupal:                                            | Individual              |                                                            |                |                          |
| Selección Dirección Provectos/Ti | Descripción:                                                | No osistis decomente e  | on at datalia del mesocrete/hobbie                         |                |                          |
| Insertar/Oferta Provectos/Traba  | Grupo de trabajo:                                           | No existe documento c   | on el becale del proyecco/d'abajo                          |                |                          |
| Proyectos/Trabajos en Proceso    | Tareas a desarrollar:                                       | Estudios, Trabajo       |                                                            |                |                          |
| Noticias                         | Objetivos:                                                  |                         |                                                            |                |                          |
|                                  | Material de trabajo:                                        |                         |                                                            |                |                          |
|                                  | Horario.                                                    | 1200                    |                                                            |                |                          |
|                                  | Horas totales:                                              |                         |                                                            |                |                          |
|                                  | Proyecto/Trabajo acordado                                   | : No                    |                                                            |                |                          |
|                                  | Horas totales:<br>Proyecto/Trabajo acordado                 | : No                    | Descripción alumno/as asionado/                            | as             |                          |
|                                  | Proyecto/Trabajo acordado                                   | : No                    | Descripción alumno/as asignado/                            | as<br>Teléfono | Fecha Nota               |
|                                  | Proyecto/Trabajo acordado<br>Dni Alumno/a                   | t No<br>Email           | Descripción alumno/as asignado/<br>Emiail personial        | as<br>Teléfono | Fecha<br>asignación Nota |
|                                  | Horas totales:<br>Proyecto/Trabajo acordado<br>Dni Alumno/a | Envail                  | Descripción alumno/as asignado/<br>Email personial         | as<br>Teléfono | Fecha<br>asignación      |
|                                  | Proyecto/Trabajo acordado Dni Alumno/a                      | : No<br>Email           | Descripción alumno/as asignado/<br>Ensail perkonial<br>III | as<br>Teléfono | Fecha<br>asignación      |

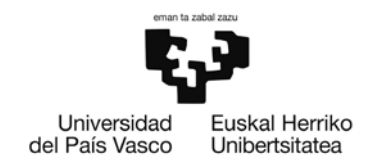

Para ello, una vez clicado **"Asignar codirector/a"**, aparecerá la siguiente pantalla, en la que a través de la lupa, deberá buscar el **Nombre** solicitado.

| <b>\$</b> 2                                                                                             |                                 |                |                                          | Gestión de Trabajos Fin de        | e Grado - Trabajos Fin de Máster |
|----------------------------------------------------------------------------------------------------|---------------------------------|----------------|------------------------------------------|-----------------------------------|----------------------------------|
| del Paris Vasco Unibertalizatea                                                                         |                                 |                |                                          | _                                 | Desconexión                      |
| Trabajos Fin de Grado - Traba<br>Gestión centros<br>Datos centro                                        | Director/a                      | - Codirector/a | tores del provecto/trabaio. Sólo puede e | star un director/a y un codirecto | v/a activo.                      |
| Normativa de centro<br>Revisión Propuesta Proyectos/T<br>Revisión Solicitud Defensa                     | Cargo<br>Director/a             | Nombre         | Fee                                      | ha alta Fecha baja Obs            | servacione <del>s</del>          |
| Dirección/ Codirección Proyectos<br>Selección Dirección Proyectos/Tr<br>Insertar/Oferta Proyectos/Trabe | Cargo: Co<br>Nombre: DNI:       | odirector/a 👻  |                                          | ٩                                 |                                  |
| Noticias                                                                                                | * Fecha alta:<br>Observaciones: |                |                                          |                                   |                                  |
|                                                                                                    |                                 |                |                                          |                                   | .d.                              |
|                                                                                                    |                                 |                |                                          |                                   | Guardar                          |
|                                                                                                    |                                 |                |                                          |                                   |                                  |

Puede realizar búsquedas avanzadas. Una vez seleccionado el nombre, deberá dar a "Aceptar", "Guardar" y "Volver".

| Linger Sanstors          |                                            | Gestión de Trabajos Fin de Grado - Trabajos Fi                                                                                                    | n de Máste |
|--------------------------|--------------------------------------------|----------------------------------------------------------------------------------------------------|------------|
|                          |                                            | 0                                                                                                    | is main    |
|                          | Busque y seleccione: Director o codirector | ×                                                                                                    |            |
| Gestión centros          |                                            |                                                                                                    |            |
| Datos centro             | Buscar                                     | Avanzado                                                                                                    |            |
| Normativa de centro      | and a state of Customers                   | Anne go                                                                                                    |            |
| Revisión Propuesta Proy  | Correspondencia V Todo Cualquiera          | iones                                                                                                    | _          |
| Revisión Solicitud Defer | Nombre                                     |                                                                                                    |            |
| Dirección/ Codirección P |                                            | and the second second sec |            |
| Selección Dirección Proy |                                            | Buscar Restablecer                                                                                                    |            |
| Insertar/Oferta Proyect  | DNI Nombre                                 |                                                                                                    |            |
| Proyectos/Trabajos en i  |                                            |                                                                                                    |            |
| Noticias                 |                                            |                                                                                                    |            |
|                          |                                            |                                                                                                    |            |
|                          |                                            |                                                                                                    |            |
|                          |                                            |                                                                                                    |            |
|                          |                                            | the second second second second second second second second second second second second second second second se                                                                                                    |            |
|                          |                                            | Guardan                                                                                                    | Cancolar   |
|                          |                                            |                                                                                                    | concertar  |
|                          |                                            |                                                                                                    |            |
|                          |                                            |                                                                                                    |            |
|                          |                                            |                                                                                                    |            |
|                          | 7                                          |                                                                                                    |            |
|                          |                                            |                                                                                                    |            |
|                          |                                            | Aceptar Cancelar                                                                                                    |            |

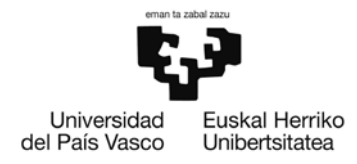

## 4.2. REVISIÓN SOLICITUD DEFENSA

Al solicitar el estudiante su defensa, el Director o Directora recibirá un correo desde GAUR advirtiéndole que tiene solicitudes de defensa por revisar. Desde esta opción visualizará los estudiantes que han solicitado la defensa para **subir su informe final a la plataforma** desde el botón **"Examinar"**. En la página web de la Facultad de Economía y Empresa-Elcano, dentro de la información que se suministra para cada grado, en el enlace del Trabajo fin de grado tiene a su disposición un modelo de informe.

**Nota importante**: En este momento es importante realizar las siguientes comprobaciones:

- Título del TFG es correcto o proceder a modificarlo.
- Informarsiel TFG es confidencial.

Al acceder al detalle se visualizará una pantalla similar a la siguiente:

| Trabajos Fin de Grado - Trabaj                                      | Revisión solicitud d                                                                                                    | le defensa. Datos del proyecto/trabajo                                                      |                              |
|---------------------------------------------------------------------|----------------------------------------------------------------------------------------------------|---------------------------------------------------------------------------------------------|------------------------------|
| Gestión centros<br>Datos centro<br>Normativa de centro              | Información     El título del Proyecto/Trabajo pa este momento                                                                              | sará a definitivo cuando emita el informe γ pulse Finalizar. En caso necesario,             | puede modificar el título en |
| Revisión Propuesta Proyectos/Tr<br>Revisión Solicitud Defensa       | Alumno/a asignado/a: A<br>" Título proyecto/trabajo:                                                                                        | APELLIDO739322APELLIDO2.NOMBRE                                                              | Modificar titulo             |
| Selección Dirección Proyectos/Tr<br>Insertar/Oferta Proyectos/Traba | Plan: C<br>Especialidad:<br>Descripción:                                                                                                    | 3rado en Educación Social                                                                   | -                            |
| Proyectos/Trabajos en Proceso d                                     | Tareas: L<br>Objetivos:                                                                                                    | las propias del TFG                                                                         |                              |
|                                                                     | Horas totales:<br>Duración:<br>* Confidencial:<br>Convocatoria:<br>Periodo de la convocatoria:<br>Observaciones de la revisión:<br>Informe: | Si se trata de un proyecto/trabajo<br>confidencial<br>unio<br>unio<br>19/06/2017-30/06/2017 |                              |
|                                                                     |                                                                                                    | Examinar                                                                                    | Guardar Finalizar Volver     |

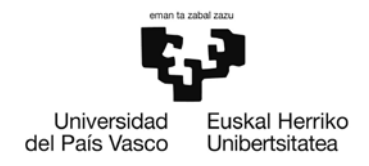

# Al pulsar en el icono de **"Modificar título"**, pasa a otra pantalla donde habrá que realizar lamodificación.

| Trabajos Fin de Grado - Trab | aic 🛛 Revisión solicituo        | d de defensa. Datos del proyecto/trabajo        |                             |
|------------------------------|---------------------------------|-------------------------------------------------|-----------------------------|
| Gestión centros              |                                 |                                                 |                             |
| Datos centro                 | Alumno/a asignado/a:            | APELLIDO210661APELLIDO2,NOMBRE                  |                             |
| Normativa de centro          | * Título proyecto/trabajo:      |                                                 | Modificar título            |
| Revisión Propuesta Proyecto  | s/T Plan:                       | Grado en Arquitectura Técnica                   |                             |
| Revisión Solicitud Defensa   | Especialidad:                   |                                                 |                             |
| Dirección/ Codirección Proye | cto Tareas:                     |                                                 |                             |
| Selección Dirección Proyecto | s/T                             |                                                 |                             |
| Insertar/Oferta Proyectos/Tr | abi                             |                                                 |                             |
| Proyectos/Trabajos en Proce  | so Objetivos:                   |                                                 |                             |
| Noticias                     | odificación del título del proy | /ecto/trabajo                                   |                             |
| ١                            | Titulo:                         |                                                 | Titulo del proyecto/trabajo |
|                              | Informe:                        | Seleccionar archivo Ningún archivo seleccionado | Guardar Finalizar Volver    |

| Trabajos Fin de Grado - Trabajo | Revisión solicitud            | l de defensa. Datos del proyecto/trabajo                                                                        |                          |
|---------------------------------|-------------------------------|----------------------------------------------------------------------------------------------------|--------------------------|
| Gestión centros                 |                               |                                                                                                    |                          |
| Datos centro                    | Alumno/a asignado/a:          | APELLID0210661APELLID02,NOMBRE                                                                                  |                          |
| Normativa de centro             | * Título proyecto/trabajo:    |                                                                                                    | Modificar título         |
| Revisión Propuesta Proyectos/T  | Plan:                         | Grado en Arquitectura Técnica                                                                                   |                          |
| Revisión Solicitud Defensa      | Especialidad:<br>Descripción: |                                                                                                    |                          |
| Dirección/ Codirección Proyecto | Tareas:                       |                                                                                                    |                          |
| Selección Dirección Proyectos/T |                               |                                                                                                    |                          |
| Insertar/Oferta Proyectos/Trab  |                               |                                                                                                    |                          |
| Proyectos/Trabajos en Proceso   | Objetivos:                    | (300                                                                                                    |                          |
| Noticias Modi                   | Informe:                      | andróficar el título del TFG/TFM. ¿Desea continuar?<br>si No<br>Seleccionar archivo Ningún archivo seleccionado | Guardar Finalizar Volver |

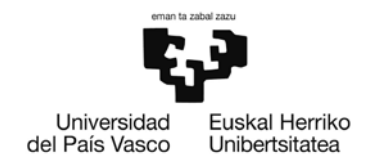

Cualquiera que realice la modificación del título, el sistema vuelve a dar un mensaje con el título modificado para su confirmación:

|                   | Grado - Trabajo  | Revisión solicitud           | l de defensa. Datos del proyecto/trabajo       |
|-------------------|------------------|------------------------------|------------------------------------------------|
| Gestión centros   |                  |                              |                                                |
| Datos centro      |                  | Alumno/a asignado/a:         | APELLID0210661APELLID02,NOMBRE                 |
| Normativa de ce   | entro            | * Título proyecto/trabajo:   | dificar título                                 |
| Revisión Propue   | sta Proyectos/T  | Plan:                        | Grado en Arquitectura Técnica                  |
| Revisión Solicitu | id Defensa       | Especialidad:                |                                                |
| Dirección/ Codir  | ección Proyecto  | Descripción:                 |                                                |
| Selección Direct  | ción Proyectos/T | Talcas,                      |                                                |
| Insertar/Oferta   | Proyectos/Trab   |                              |                                                |
| Proyectos/Traba   | ajos en Proceso  | Objetivos:                   |                                                |
| Noticias          |                  | Horas totales:               | 300                                            |
|                   | Confirmació      | n                            |                                                |
|                   | El título del Tf | FG/TFM cuya defensa se ha sc | licitado es: Modificar                         |
|                   |                  |                              | Confirmar Modificar                            |
|                   | L                |                              |                                                |
|                   |                  |                              |                                                |
|                   |                  |                              |                                                |
|                   |                  | Informe:                     | Celessings erables Mingun archive selescionado |
|                   |                  |                              | Securitar atomos areas selectionado            |
|                   |                  |                              | Cuardan Einstran Volume                        |
|                   |                  |                              | Guardar Finanzar Voiver                        |
|                   |                  |                              |                                                |

La revisión se dará por finalizada cuando se pulse **"Finalizar"**. En este momento el **título pasará a ser el definitivo** y se cierra la posibilidad de su modificación. El sistema enviará un correo al estudiante con el informe final y alimentará las tablas actuales de GAUR para poder iniciar la asignación de tribunales.

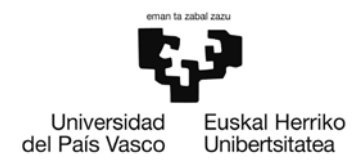

#### **REVISIÓN DE LADOCUMENTACIÓN** 4.3.

Una vez el estudiante ha terminado con el envío del TFG a la aplicación ADDI, el trabajo queda a la espera de que el Director o Directora lo valide. Recibirá un correo informándole que el o la estudiante ha completado el envío:

Item berri bat igorri zaio barne ADDI/IIADri: Un nuevo ítem se ha enviado a ADDI-akademikoa:

| Titulo/Izenburua:    | TTIULO DEL TFG                         |
|----------------------|----------------------------------------|
| Colección/Bilduma:   | FACULTAD DE ECONOMÍA Y EMPRESA. ELCANO |
| Autor/Ikaslea:       | Nombre Alumno                          |
| Director/Zuzendaria: | NombreDirector                         |

Eginkizunhaueskatzekoklikegin, mesedez, ondokoestekahonetan: Parasolicitarestatarea, porfavor, hagaclicken el siguiente en lace:

#### http://

ZureikastegiakemandakoepeaduzuGraduAmaierakoLanabaliozkotzeko,etahorrela Epaimahaiko kideekdefentsaegunabaino aurrerapen nahikoazjasoko dute.

DisponedelplazoestablecidoporsuCentroparavalidarelTrabajoFindeGrado/Máster yque de estaformallegue alos miembros del Tribunal consuficiente antelacióna la fechade defensa.

Eskerrik asko!/¡Muchas gracias! Equipo de ADDI-Académico/ADDI Akademikoko taldea

Debe entrar en el enlace que incluye el mensaje para poder leer y descargarse los archivos enviados por los o las estudiantes. Antes de seguir, el sistema le pedirá que se identifique con su clave LDAP (recomendado) o crear una contraseña asociada a su correo electrónico (siempre el institucional).

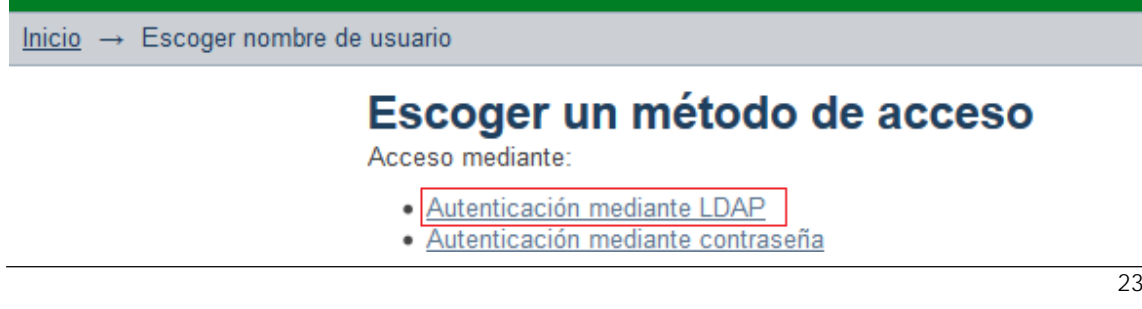

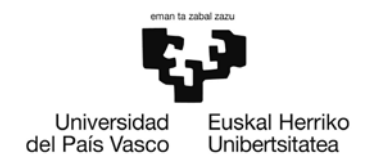

| ALLERE |                                                                                                    |                                           | Freish Espetial Espinela |
|--------|----------------------------------------------------------------------------------------------------|-------------------------------------------|--------------------------|
|        | Acceder a DSpace                                                                                                    |                                           |                          |
|        | Nombre de usuario:                                                                                                    |                                           |                          |
|        |                                                                                                    | Ustar                                     |                          |
|        |                                                                                                    | Mi cuenta                                 |                          |
|        | Contraseña:                                                                                                    | Accedor                                   |                          |
|        | Number of State of State of St |                                           |                          |
|        | Reinstand                                                                                                    |                                           |                          |
|        | Chance sufficient convergin to 2002-2012 Decembers                                                                                                    | Ribbiostecci Visitateka<br>periore attatt |                          |
|        |                                                                                                    |                                           |                          |
|        |                                                                                                    |                                           |                          |
|        |                                                                                                    |                                           |                          |
|        |                                                                                                    | Conferentiated Constraints                |                          |

## Utilizar la clave LDAP es la opción recomendada.

Si optamos por la segunda opción, debemos entrar en el enlace "¿Olvidó su contraseña?"

| <b>1</b>                                                    |                               |
|-------------------------------------------------------------|-------------------------------|
| Universidad Euskal Herriko<br>del País Vasco Unibertsitatea | Uso Interno                   |
| <u>Inicio</u> $\rightarrow$ Acceder                         |                               |
|                                                             | Acceder a DSpace              |
|                                                             | Correo electrónico:           |
|                                                             |                               |
|                                                             | Contraseña:                   |
|                                                             | <u>¿Olvidó su contraseña?</u> |
|                                                             | Acceder                       |

Escribimos nuestra dirección de correo (<u>nombre.apellido@ehu.eus</u>) y pulsamos el botón de *"Envíar Información"*.

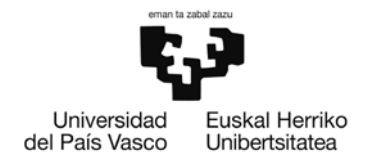

| el País Vasco Unibertsitatea          | Uso Interno                                                                                                    |
|---------------------------------------|----------------------------------------------------------------------------------------------------|
| Inicio → ¿Olvidó la contr             | aseña?                                                                                                    |
|                                       | ¿Olvidó la contraseña?                                                                                                    |
|                                       | Verifique el correo electrónico $\rightarrow$ Restablecer contraseña $\rightarrow$ Terminado                                                             |
|                                       | Introduzca la dirección de correo electrónico que proporcionó cuando se registró con DSpace. Se le envia<br>dirección con las instrucciones pertinentes. |
|                                       | Dirección de correo electrónico:                                                                                                    |
|                                       | Introduzca la misma dirección con la que se registró.                                                                                                    |
|                                       |                                                                                                    |
|                                       |                                                                                                    |
|                                       | Enviar información                                                                                                    |
| Se recibe este m                      | ensaje:                                                                                                    |
|                                       |                                                                                                    |
| Inicio → ¿Olvidó la contra            | азеñа?                                                                                                    |
| <u>inition</u> · Contracting contract |                                                                                                    |
|                                       | Correo de verificación enviado                                                                                                    |
|                                       | Verifique el correo electrónico $\rightarrow$ Restablecer contraseña $\rightarrow$ Terminado                                                             |
|                                       | Se ha enviado un correo a alcira.macias@ehu.es que contiene una URL especial e instrucciones de registro.                                                |

Llegará de la dirección <u>addi@ehu.eus</u> un correo electrónico con una url: http://academico.ehu.eus/

Pinchando en la URL se introduce la contraseña que se desea tener en la plataforma y se confirma.

| Restablecer contraseña                                                                                                    |
|----------------------------------------------------------------------------------------------------|
| Verifique el correo electrónico → Restablecer contraseña → Termin                                                                     |
| Por favor, introduzca una nueva clave en la casilla superior. Confirmela volviendo a teclearla en la seg<br>al menos seis caracteres. |
| Dirección de correo electrónico:                                                                                                    |
| nombre.apellido@ehu.eus                                                                                                    |
| Nueva contraseña:                                                                                                    |
|                                                                                                    |
| Repita para confirmar:                                                                                                    |
|                                                                                                    |

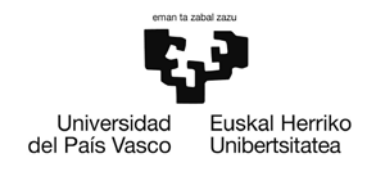

### Cuando se identifica, aparece esta pantalla:

| -                             | P _                              |                                                                                                    |                 |
|-------------------------------|----------------------------------|----------------------------------------------------------------------------------------------------|-----------------|
| Universidad<br>Iel País Vasco | Euskal Herriko<br>Unibertsitatea | Uso Interno                                                                                                    |                 |
| <u>Inicio</u> →               | Trabajos Fin de Gra              | Srado → Envío de ítems                                                                                                    | <u>Perfil:A</u> |
|                               |                                  | Envío de ítems                                                                                                    |                 |
|                               |                                  | TTIULO DEL TFG                                                                                                    |                 |
|                               |                                  | Alumno-Ape1 Alumno-Ape2, Alumno- Nombre<br>Director-Ape1 Director-Ape2, Director-Nombre                                                                                                    |                 |
|                               |                                  | GaurlD: 33333-444444                                                                                                    |                 |
|                               |                                  | Ficheros en el ítem                                                                                                    |                 |
|                               |                                  | Nombre: addi_esp.gif<br>Tamaño: 1.002Kb<br>Formato: imagen GIF<br>Descripción: LogoADDI                                                                                                    |                 |
|                               |                                  | Mostrar el registro completo del item                                                                                                    |                 |
|                               |                                  | Acciones posibles para esta tarea:                                                                                                    |                 |
|                               |                                  | Si ha revisado el ítem y lo considera adecuado para la colección, seleccione "Aprobar".                                                                                                    | Aprobar ítem    |
|                               |                                  | Si ha revisado el ítem y ha encontrado que <b>no</b> es conveniente incluirlo en la colección, elija "Rechazar". Se<br>le pedirá que explique por qué el ítem no es adecuado, y qué debe cambiar el remitente para reenviarlo | Rechazar ítem   |
|                               |                                  | Cancelar                                                                                                    |                 |

<u>Su función es revisar que el o la estudiante ha descrito y archivado el TFG</u> <u>correctamente.</u> En tal caso deberá dar al botón "*Aprobar Item*". Esto quiere decir que el trabajoestálistoparasudefensayelolaestudianterecibiráuncorreoelectrónico.

Si por el contrario, la versión aún no es la indicada para su defensa, el Director o Directoradeberá rechazarlo, indicando las razones:

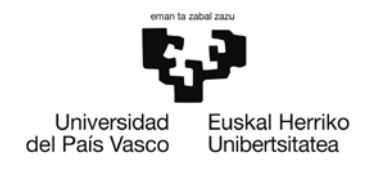

#### Alumno-Ape1 Alumno-Ape2, Alumno- Nombre Director-Ape1 Director-Ape2, Director-Nombre

GaurID: 33333-444444

#### Ficheros en el ítem

Nombre: addi\_esp.gif Tamaño: 1.002Kb Formato: imagen GIF Descripción: LogoADDI

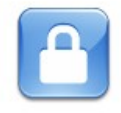

Mostrar el registro completo del ítem

Por favor, indique la razón por la que rechaza el envío. Indique en su mensaje qué deberá cambiar el remitente para reenviarlo.

#### Motivo:

En este caso, el o la estudiante recibirá un correo indicándole que su envío se ha rechazado, y deberá volver a entrar a subsanar los errores que le hayan indicado hasta que su Director o Directora le de el visto bueno.

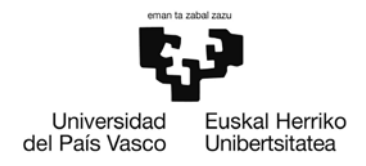

## 5. PERFIL TRIBUNAL

Una vez el Director o Directora haya dado el VºBº a la documentación del TFG, cada miembro del tribunal recibirá un correo por cada uno de los trabajos que tenga asignados:

| De:                    | addi@ehu.eus                                                                                                    |                                                          | Enviado el: | miércoles 2 |
|------------------------|----------------------------------------------------------------------------------------------------|----------------------------------------------------------|-------------|-------------|
| Para:                  |                                                                                                    |                                                          |             |             |
| Asunto:                | ADDI: Tiene acceso a un nuevo trabajo/Lan berria irakurtzeko baimena duzu                                              |                                                          |             |             |
| Estimad@,<br>Jaun/Andr | ea,                                                                                                    |                                                          |             |             |
| Epaimanai<br>Como mien | KO KIGEA ZArenez, Ian nau irakurtzeko baimena daukazu:<br>bro del tribunal de evaluación, tiene acceso al siguiente tr | rabajo:                                                  |             |             |
| Izenburua<br>bilduma/O | /Título:                                                                                                    | <b>.</b>                                                 |             | , j         |
| Dokumentu<br>Para pode | a jaisteko, helbide honetan sar daiteke:<br>r acceder al documento, conéctese a la siguiente dirección:                |                                                          |             |             |
| <u>http:</u>           |                                                                                                    | Enlace directo al trabajo<br>al que se refiere el correo |             |             |
| Esteka ho<br>También p | netan ere, sar daiteke:<br>uede acceder a:                                                                             |                                                          |             |             |
| <u>http://ac</u>       | ademico.ehu.eus/submissions                                                                                            | ıforma de uso                                            |             |             |
| Eskerrik               | asko!/¡Muchas gracias!                                                                                                 |                                                          |             |             |
| Equipo de              | ADDT-Académico/ADDT Akademikoko taldea                                                                                 |                                                          |             |             |

Debe entrar en el enlace que incluye el mensaje para poder leer y descargarse los archivos enviados por el o la estudiante. Antes de seguir, el sistema le pedirá que se identifique con su clave LDAP (recomendado) o crear una contraseña asociada a su correo electrónico (siempre el institucional).

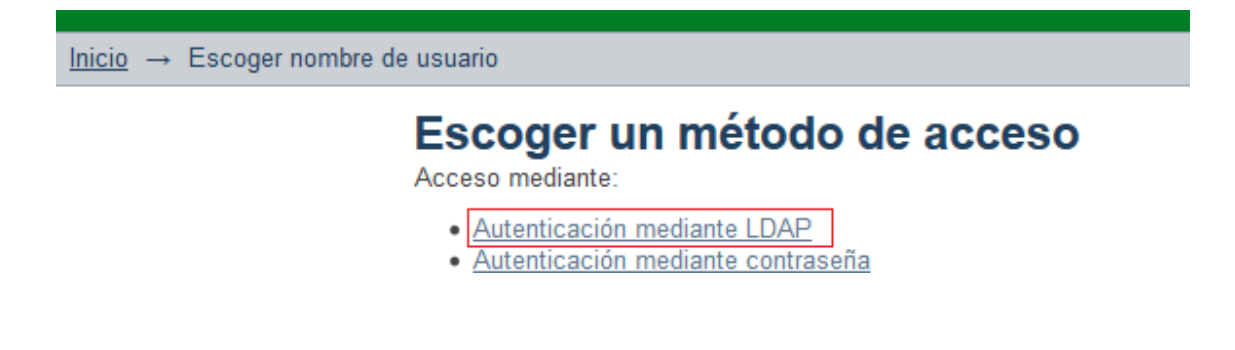

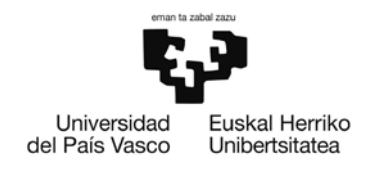

## Utilizar la clave LDAP es la opción recomendada.

|                |                                           | Uso Interno |                            | addii seenaja<br>sovetigacide |
|----------------|-------------------------------------------|-------------|----------------------------|-------------------------------|
| ince - Accedar | Acceder a DSpace                          | Lie         | -                          | Cristoli Cocattor Custoria    |
|                | Nombre de usuario:                        | iu<br>M     | star<br>i cuenta<br>unite  |                               |
|                | Acceder                                   |             |                            |                               |
|                | Constanting register 6 300 3112 Constants |             | autotatana (Venterintatana |                               |
|                |                                           |             |                            |                               |
| ) é 💷 🗔        |                                           |             |                            | 10 - N B + 4 100              |

Si optamos por la segunda opción, debemos entrar en el enlace "¿Olvidó su contraseña?"

| <u>Inicio</u> → Acceder |                                                                                                    |
|-------------------------|----------------------------------------------------------------------------------------------------|
|                         | Este ítem está restringido<br>El ítem al que intenta acceder es un ítem restringido y requiere credenciales para<br>acceder al ítem. |
|                         | Acceder a DSpace                                                                                                    |
|                         | Correo electrónico:                                                                                                    |
|                         | Contraseña:                                                                                                    |
|                         | Acceder                                                                                                    |

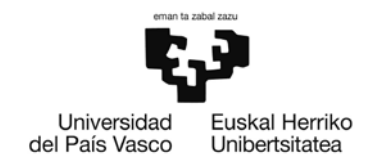

Escribimos nuestra dirección de correo (<u>nombre.apellido@ehu.eus</u>) y pulsamos el botón de "Envíar Información".

| el País Vasco   | Unibertsitatea                       | Uso Interno                                                                                                    |
|-----------------|--------------------------------------|----------------------------------------------------------------------------------------------------|
| <u>Inicio</u> → | ¿Olvidó la contras                   | eña?                                                                                                    |
|                 |                                      | ¿Olvidó la contraseña?                                                                                                    |
|                 |                                      | Verifique el correo electrónico → Restablecer contraseña → Terminado                                                                                     |
|                 |                                      | Introduzca la dirección de correo electrónico que proporcionó cuando se registró con DSpace. Se le envia<br>dirección con las instrucciones pertinentes. |
|                 |                                      | Dirección de correo electrónico:<br>Introduzca la misma dirección con la que se registró.                                                                |
|                 |                                      | Enviar información                                                                                                    |
| Se reci         | ibe este mer                         | nsaje:                                                                                                    |
| <u>Inicio</u> → | ¿Olvidó la contrase                  | эñа?                                                                                                    |
|                 |                                      | Correo de verificación enviado                                                                                                    |
|                 |                                      | Verifique el correo electrónico → Restablecer contraseña → Terminado                                                                                     |
|                 |                                      | Se ha enviado un correo a                                                                                                    |
|                 |                                      |                                                                                                    |
| Llegará         | de la d                              | dirección addi@ebu.eus un correo electrónico con una ur                                                                                                  |
| http://z        | academico eh                         | uleus/ <u>addieend.eds</u> un coneo electronico con una un.                                                                                              |
| contras         | seña que se de                       | esea tener en la plataforma y se confirma.                                                                                                    |
|                 |                                      |                                                                                                    |
| Inicio -        | <ul> <li>¿Ohidó la contra</li> </ul> | seña?                                                                                                    |
|                 |                                      | Restablecer contraseña                                                                                                    |
|                 |                                      | Verifique el correo electrónico → Restablecer contraseña → Termim                                                                                        |
|                 |                                      | Por favor, introduzca una nueva clave en la casilla superior. Confirmela volviendo a teclearla en la segu<br>al menos seis caracteres.                   |
|                 |                                      | Dirección de correo electrónico:                                                                                                    |
|                 |                                      | nombre.apellido@ehu.eus                                                                                                    |
|                 |                                      | Nueva contraseña:                                                                                                    |
|                 |                                      |                                                                                                    |
|                 |                                      | Repita para confirmar:                                                                                                    |
|                 |                                      |                                                                                                    |
|                 |                                      |                                                                                                    |
|                 |                                      | Restablecer contraseña                                                                                                    |

30

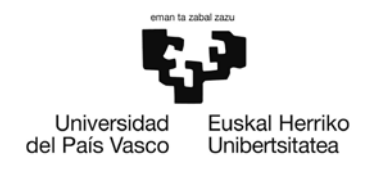

Cuando el usuario se conecte, verá una pantalla desde la que podrá acceder a los trabajos que ha dirigido y a aquellos en los que es miembro del tribunal.

Trabajos dirigidos:

| Fecha de aceptación | Título | Remitente |
|---------------------|--------|-----------|
| 2016-11-22          |        | Alumno    |

Trabajos en los que figura como tribunal:

| Fecha de aceptación | Título | Remitente |
|---------------------|--------|-----------|
| 2016-11-22          |        | Alumno    |

Pinchando en el enlace, accederá al documento.

También se puede acceder al trabajo entrando en <u>http://academico.ehu.eus</u> y pinchando en **"Acceder"** para identificarnos.

| ADDI-Academico / ADDI Akademiko                  |                                                                                                    |                                                                                                    |
|--------------------------------------------------|----------------------------------------------------------------------------------------------------|----------------------------------------------------------------------------------------------------|
| Comunidades en ADDI                              |                                                                                                    |                                                                                                    |
| Elija una comunidad pana listar sus colecciones  |                                                                                                    |                                                                                                    |
| Trabajos Fin de Grado     Tesis Fin de Máster    | Lister                                                                                                    |                                                                                                    |
|                                                  | Mi cuenta                                                                                                    |                                                                                                    |
|                                                  | Acceder                                                                                                    |                                                                                                    |
| Ciloson software copyright © 2000-2012 Duraspace | Universitäten Universitätete                                                                                                    |                                                                                                    |
|                                                  |                                                                                                    |                                                                                                    |
|                                                  | Comunidades en ADDI<br>Eta una comunidad para listar sus colecciones<br>• <u>Trabaios Fin de Grado</u><br>• Tealis Fin de Máster | Elsa una comunidad puni bair su colectores<br>• <u>Trabaios Fin de Grado</u><br>• <u>Trabaios Fin de Máster</u><br>Mi cuenta<br><u>Acceder</u> |

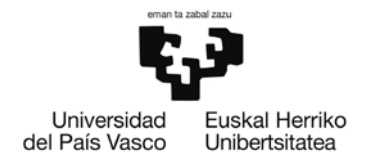

Una vez que hemos accedido al trabajo que debemos evaluar, podemos descargar los ficheros pulsando en el icono del folio enel enlace "**Ver**"

## TITULO DEL TFG

Alumno-Ape1 Alumno-Ape2, Alumno- Nombre Director-Ape1 Director-Ape2, Director-Nombre

GauriD: 33333-444444

URI: http://academico.ehu.eus/handle/123456789/608

Mostrar el registro completo del item

#### Ficheros en el item

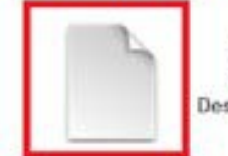

Nombre: addi\_esp.gif Tamaño: 1.002Kb Formato: imagén GIF Descripción: LogoADDI

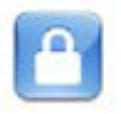

Este item aparece en la(s) siguiente(s) colección(ones)

FACULTAD

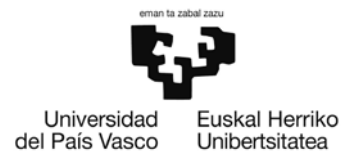